## スコア入力のやり方【バレーボール①】

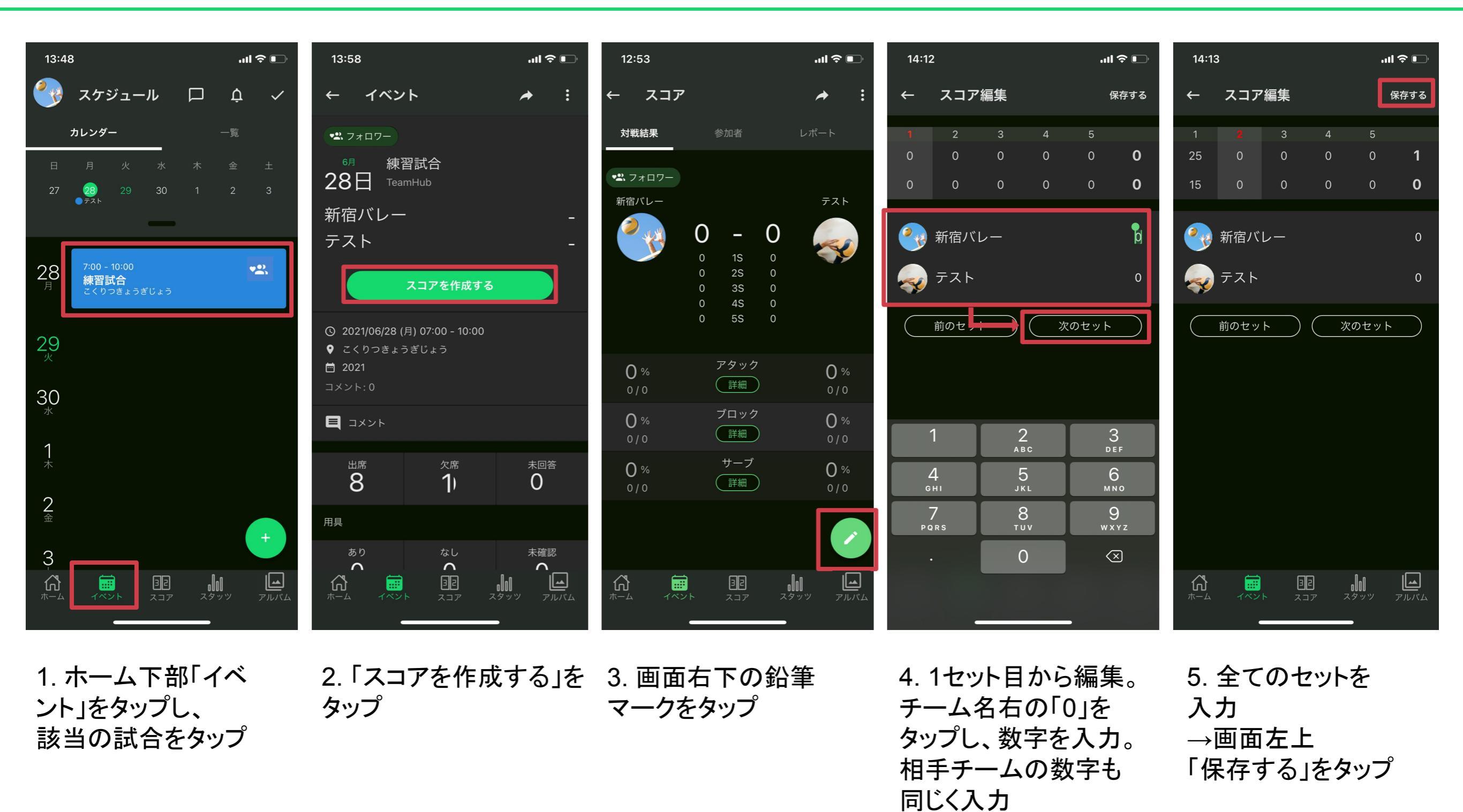

→「次のセット」をタップ

## スコア入力のやり方【バレーボール②】

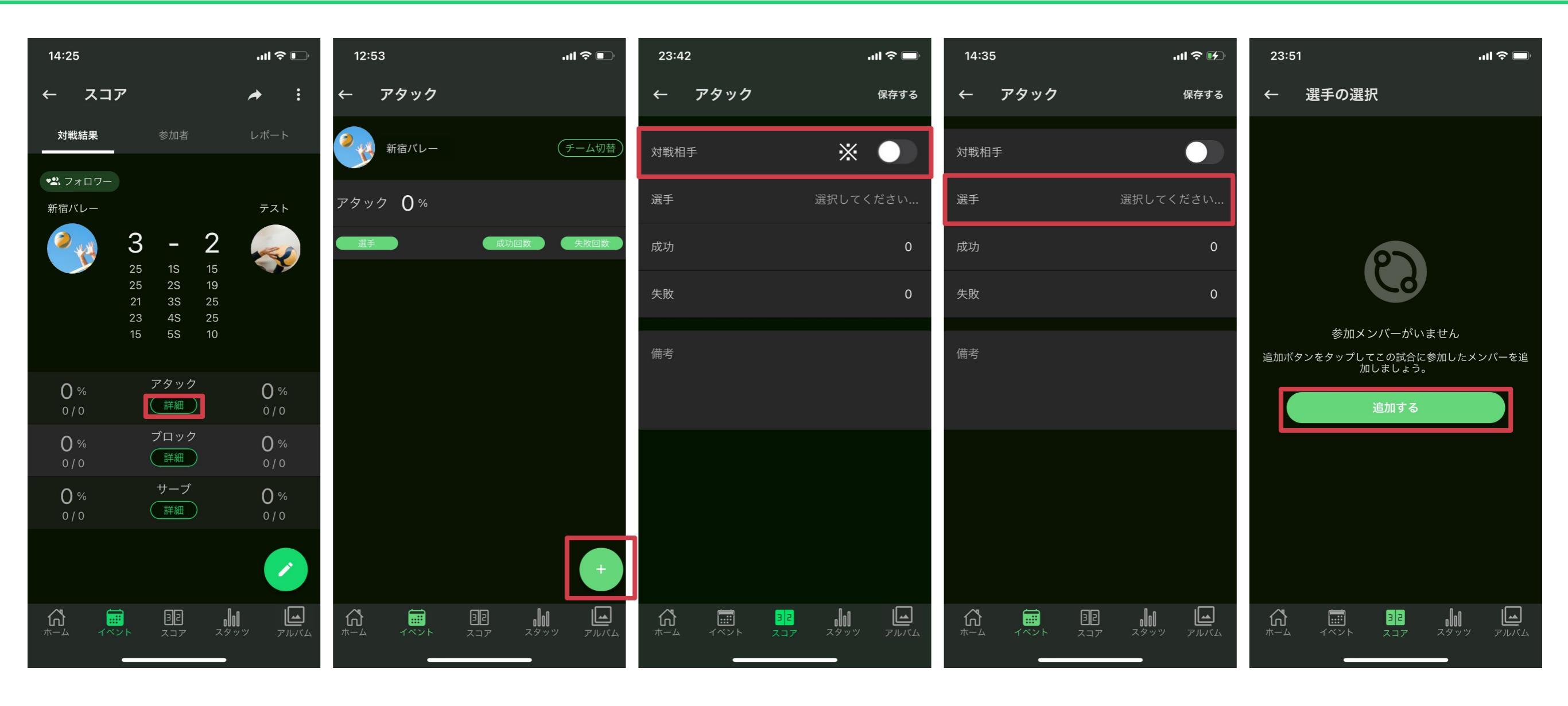

6. スコア下部の、 「アタック」「ブロック」な どを編集する場合は 「詳細」をタップ

7. 画面右下「+」 ボタンをタップ

8. どちらのチームの 詳細を編集するのか選ぶ アを入力したい選手を (自チームの場合はスイッ 選択する画面へ チをタップしない(グレー)、 相手チームの場合はスイッ チをタップ(緑色))

9. 「選手」の項目でスコ 10. 「追加する」を タップ

## スコア入力のやり方【バレーボール③】

| 0:05                      | 5                   | 🗢 🔲                 | 0:06       |                               | ul Ş 🗩 | 23:39           |          | .ul ≎ ■      | 16:17                  |                         | .111 4G 💽      |
|---------------------------|---------------------|---------------------|------------|-------------------------------|--------|-----------------|----------|--------------|------------------------|-------------------------|----------------|
| ←                         | 参加者選択               |                     | ← 選        | 手の選択                          |        | ← アタッ           | ック       | 保存する         | בג →                   | ア                       | :              |
| 選手                        |                     |                     | 選手         |                               |        | 対戦相手            |          |              | 対戦結果                   | 参加者                     | レポート           |
|                           | <b>ジロー</b><br>アタッカー | #2                  | ジ<br>ア:    | <b>ロー</b><br>タッカー             | #2     | 選手              |          | サブロー         | ♥■ フォロワー               |                         |                |
|                           | サブロー<br>アタッカー       | #3                  | <b>क</b> म | ブロー<br>タッカー                   | #3     | 成功              |          | A            | 新宿バレー                  | 3 -                     | <sup>7</sup> 2 |
|                           | ゴロー<br>アタッカー        | #5                  | ד<br>ריד   | ロー<br>タッカー                    | #5     | 牛助              |          | Ч            | Tr.                    | 25 1S<br>25 2S          | 15<br>19       |
| <b>()</b>                 | イチロー<br>セッター        | #1                  |            | チロー<br>ッター                    | #1     | 大敗              |          | Ū            |                        | 21 3S<br>23 4S<br>15 5S | 25<br>25<br>10 |
|                           | シロー<br>センタープレイヤー    | #4                  |            | ロー<br>ンタープレイヤー                | #4     | 備考              |          |              |                        | マタック                    |                |
|                           | ロクロー<br>リベロ         | #6                  |            | クロー<br>ベロ                     | #6     |                 |          |              | 86 %<br>6 / 7          | 詳細                      | 75 %<br>3/4    |
| •••<br>(3)                | TeamHub             |                     |            |                               |        | 1               | 2        | 3            | 83 %<br>5/6            | ブロック<br>〔詳細〕            | 80 %<br>8 / 10 |
|                           | モブ山                 |                     |            |                               |        | <u>4</u><br>6ні | 5<br>JKL | 6            | <b>83</b> %<br>10 / 12 | サーブ<br>〔詳細〕             | 89 %<br>8 / 9  |
|                           | 宮崎 光                |                     |            |                               |        | 7<br>pqrs       | 8<br>TUV | 9<br>wxyz    |                        |                         |                |
|                           |                     |                     |            |                               |        |                 | 0        | $\bigotimes$ |                        |                         |                |
| $\mathbf{A}_{\pi-\Delta}$ | コア  スコア  スタッツ       | <b>בב</b><br>דוגד ד |            | ■ <mark>32</mark><br>イベント スコア |        |                 |          |              |                        |                         | スタッツ アルバム      |
|                           |                     |                     |            |                               | _      |                 |          |              |                        | -                       |                |

タップ

「0」をタップし 数字を入力 →画面右上「保存する」 をタップ

 

 11. 試合に参加した選
 12. 参加した選手の
 13. 「成功」「失敗」
 14. 全てのスコア、詳細を入

 手を選ぶ
 中で、該当の選手を
 それぞれについて、
 カが完了すると、

このような画面になります